# 广西大学语言中心 座位预约系统

用户使用手册

## 2020年2月

## 目 录

| 1. | 引言1          |
|----|--------------|
|    | 1.1 编写目的1    |
| 2. | 软件概述1        |
|    | 2.1 目标1      |
|    | 2.2 功能概述1    |
| 3. | 3、系统支持浏览器1   |
| 4. | 4. PC 端使用说明2 |
|    | 4.1 用户登录     |
|    | 4.2 座位预约     |
|    | 4.3 预约记录     |
|    | 4.4个人中心      |
| 5. | 移动端使用说明      |

## 1.引言

#### 1.1 编写目的

本文档是广西大学语言中心座位预约系统(以下简称为"座位预 约系统")针对用户所编写的使用说明手册,在本文档中通过对座位 预约系统中的学生用户进行了详细而具体的操作描述,通过该文档可 以了解该系统的学生用户的具体权限。

### 2. 软件概述

2.1 目标

使用户能够轻松掌握本软件的使用。

#### 2.2 功能概述

系统支持 PC 端与移动端登录。实现功能包括:

1) 用户登录。

2) 座位预约。

3) 预约记录(全部、预约中、未使用、已使用、已过期、已取消)。

4)个人中心(个人资料、密码修改、信誉积分)。

## 3.3、系统支持浏览器

PC 端: 支持 IE10、谷歌、火狐等最新版本 PC 端浏览器。

移动端:支持微信端、UC 游览器、QQ 游览器等最新的手机端 游览器。

## 4.4. PC 端使用说明

#### 4.1 用户登录

打开浏览器,输入地址(http://zwyy.gxu.edu.cn:7809),进入用 户登录界面。用户名为学号/工号,密码是学校统一身份认证密码(初 始密码是身份证后六位)

|           | 大学<br>NIVERSITY |         |                        |                                                                         |                        |
|-----------|-----------------|---------|------------------------|-------------------------------------------------------------------------|------------------------|
|           |                 |         |                        | 座位预约系统                                                                  |                        |
|           | Section 10 1    | 2 H     |                        | 欢迎登录                                                                    |                        |
|           |                 |         |                        | 1 M0A#45                                                                | Star Star              |
|           |                 |         |                        | ▲ 新输入性初                                                                 | THE REAL OF THE SECOND |
| - NERALLY | A SHARE CORE    |         | ALL COL                | 유色英型 (711)<br>(22)<br>(22)<br>(22)<br>(22)<br>(22)<br>(22)<br>(22)<br>( | 山田間自西自和田山              |
|           |                 |         |                        |                                                                         |                        |
|           |                 |         |                        |                                                                         |                        |
|           |                 | 广西大学省网: | http://www.gxu.edu.cn/ | 版权信息62019由宁市迈越软件有限责任公司                                                  |                        |

登录成功后,弹出教室使用的相关规章制度页面,请阅读后点击 "我已详细阅读上述内容,并遵守规章制度",再进行下一步。

|    | 规章制度                                                                                                    |
|----|----------------------------------------------------------------------------------------------------|
| 度。 | <ol> <li>1.实训室员卖训教学场所,未经允许,其他人员不得进入实训室。</li> <li>3.进入实训室,必须理试测室营动规章制度,听从安排。</li> <li>4.世内实训室设备,必须严格按照操作规程使用,爱护设备设施,实训过程中不得申位、脱尚,不得触动与实训内容无关的设备、仪器、工具等。</li> <li>5.造成设备,仪器和工具的损坏应按有关规定赔偿,则储节轻重给予纪律处分。</li> <li>6.易燃、易爆结品应专人专柜存放保管,并符合危险品的管理要求。剧毒药品应由两人保管,双锁控制,存放于保险箱内。建立易燃、易爆、剧毒药品的使用登记制</li> <li>7.凡使用高压、燃气、电热设备或易燃、易爆、剧毒药品试剂时,操作人员不得离开岗位。</li> <li>8.实训过程中产生的废物、废液、废气、有毒有害的包装容器和微生物污染物巧应按属性分别妥善处理,以保证环境和实训室人员的安全和健康。</li> <li>9.经常检查消防器材完好有效,保持内外通道畅通,告知学生进生线路。</li> <li>10.任何人发现有不安全因素,应及时报告,迅速处理。严禁学生无教师除同进入实训库房,严禁学生罩管实训室及库房钥匙。</li> <li>11.每次使用设备、仪器和工具后,应将整理还原,搧好实训室清洁卫生,关闭电源、水源后方可离开。</li> </ol> |
|    | 我已详细阅读上述内容,并遵守管理规定下一步                                                                                                    |

#### 4.2 座位预约

点击 "座位预约",选择"预约日期",可查询到该日期可预 约的教室及座位数。

| Ø | 廣西大學<br>GUANGXI UNIVERSITY | 座位预约系统  |               | 回<br>座位预约 | ₽<br>预约记录           | ▲个人中心 o 退出登 | 续        |
|---|----------------------------|---------|---------------|-----------|---------------------|-------------|----------|
|   | 预约日期: 2020                 | )-02-19 | 关键字: 请输入教室编号/ | 高称        | <u> </u>            |             | <b>^</b> |
|   | 序号                         | 教室编号    | 教室名称          | 可预约座位数    | 功能描述                | 座位可预约情况     |          |
|   | 1                          | 1-102   | 语音教室          | 170       | 视听说、非标准化考场          | 预约          |          |
|   | 2                          | 1-103   | 语音教室          | 180       | 视听说、非标准化考场          | 预约          |          |
|   | 3                          | 1-104   | 机辅 (笔译) 教室    | 235       | 机辅 (笔译)             | 预约          |          |
|   | 4                          | 1-105   | 语音教室          | 205       | 视听说、非标准化考场          | 预约          |          |
|   | 5                          | 1-107   | 机辅 (笔译) 教室    | 220       | 机辅(笔译)+录播           | 预约          |          |
|   | 6                          | 1-203   | 语音教室          | 105       | 视听说+录播教室            | 预约          |          |
|   | 7                          | 1-204   | 语音教室          | 145       | 语言综合训练及教学+标<br>准化考场 | 预约          | 1        |
|   | 8                          | 1-206   | 语音教室          | 125       | 语言综合训练及教学           | 预约          |          |
|   |                            |         |               |           |                     |             |          |

| 102教室座位预约 |                     |                     |                   |                     |                     |                     |
|-----------|---------------------|---------------------|-------------------|---------------------|---------------------|---------------------|
| 预约时间      | 第一大节<br>08:00~09:40 | 第一大节<br>09:50~11:40 | 午休<br>11:40~14:20 | 第三大节<br>14:30~16:10 | 第四大节<br>16:20~18:00 | 课外活动<br>18:00~19:35 |
| A1        | H                   | H                   | H                 | Ĩ                   | Ϋ́                  | A i                 |
| A2        | H                   | H                   | H                 | Y                   | Y                   | A                   |
| A3        | H                   | H                   | F                 | Y                   | Y                   | A                   |
| A4        | H                   | H                   | H                 | Ĩ                   | Y                   | A                   |
| A5        | H                   | H                   | H                 | Ϋ́                  | Ϋ́                  | A                   |
| A6        | H                   | H                   | H                 | Ĩ                   | Ĩ                   | A                   |
| B1        | H                   | H                   | H                 | H                   | H                   | Ξ.                  |
| 📮 可预约     | 📮 不可预约              | 📮 预约                |                   |                     |                     |                     |
|           |                     |                     |                   |                     |                     |                     |
|           |                     |                     | 双消 确              | 认                   |                     |                     |

选中空闲教室,点击"预约"按钮,弹出该教室的空闲座位。

点击其中的一个座位预约,会弹出预约确认界面,如果需要短信 通知信息,那么打钩短信通知输入正确的手机号码,然后点击确认。

| 预约确认                            | × |   |
|---------------------------------|---|---|
| 教室编号:102                        |   | л |
| 教室名称:语音教室                       |   | 0 |
| 座位号: A1                         |   |   |
| 预约时间:2020-02-19 第三大节14:30~16:10 |   |   |
| 短信通知                            |   |   |
| 请输入手机号码                         |   |   |
|                                 |   |   |
| 取消 确认                           |   |   |

预约成功后界面如下:

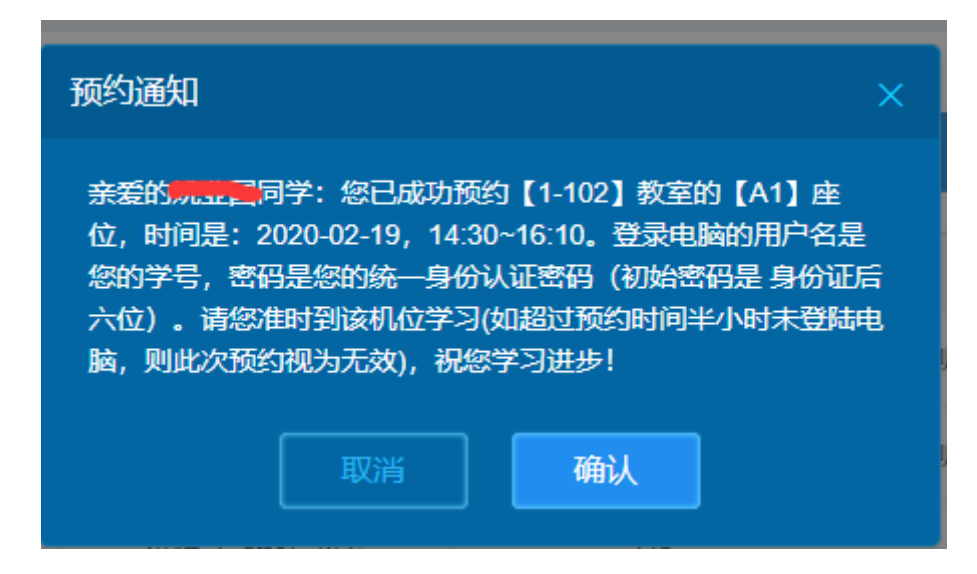

#### 4.3 预约记录

点击系统顶部的"预约记录",在这里可以查所有关于当前学生 预约记录信息,界面如下:

| 07 | 著画大学 座位<br>ANGXI UNIVERSITY | 预约系统     |                                    | 日<br>座位预约 预约记录               |            | ▲个人中心 () 退出登录     |
|----|-----------------------------|----------|------------------------------------|------------------------------|------------|-------------------|
|    |                             |          |                                    |                              |            |                   |
| H  | 4<br><sub>全部</sub>          | 1<br>预约中 | <mark>子 4</mark><br><sub>未使用</sub> | <b>日</b> 0<br><sub>己使用</sub> | 日 3<br>E过期 | <b>日</b> 0<br>日取消 |
| 序号 | 教室编号                        | 教室名称     | 座位号                                | 预约时间                         | 预约状态       | 操作                |
| 1  | 1-102                       | 语音教室     | A1                                 | 2020-02-19 14:30-16:10       | 已通过        | 取消                |
|    |                             |          |                                    |                              | < 1 > 10   | 条页 ∨ 〕 跳至  1   页  |
|    |                             |          |                                    |                              |            |                   |
|    | 各个状态含                       | 之如下:     |                                    |                              |            |                   |

下扒芯音又如下:

1)预约中:未到使用座位时间

2) 未使用:未到使用座位时间

- 3)已使用:到教室登录指定学习端,登录成功以后相关预约信息 就变成已使用
- 4)已过期:在规定的时间内(半小时未登录学习端),系统自动 把预约信息更改为已过期

5) 己取消: 未到使用座位时间

在最后一列操作"取消",这个"取消"按钮在未来的一天是可 以取消的,如果预约信息所属当天是无法取消预约记录的。

#### 4.4个人中心

点击"个人中心",在这里可以查个人资料、密码修改、信誉积分。

个人资料:显示基本信息维护信息。

密码修改:对自己账号安全的操作。

信誉积分: 当预约记录已过期, 系统自动产生一条违约的记录。

| 密码修改 | 信誉积分: 0 |    |    |                                                                        |                    |
|------|---------|----|----|------------------------------------------------------------------------|--------------------|
| 信誉积分 | 序号      | 分值 | 类型 | 原因                                                                     | 触发时间               |
|      | 1       | 1  | 减  | 超过预约时间半小时未登陆<br>电脑,教室: 1-102,座位: A<br>3,时间: 2020-02-12 19:40~<br>22:00 | 2020-02-13 20:48:0 |
|      | 2       | 1  | 减  | 超过预约时间半小时未登陆<br>电脑,教室: 1-102,座位: A<br>3,时间: 2020-02-12 18:00~<br>19:35 | 2020-02-13 20:48:0 |
|      | 3       | 1  | 减  | 超过预约时间半小时未登陆<br>电脑,教室: 1-102,座位: A<br>1,时间: 2020-02-11 08:00~<br>09:40 | 2020-02-12 11:05:4 |
|      | 4       | 1  | 洞藏 | 超过预约时间半小时未登陆<br>电脑,教室: 1-102,座位: A<br>1,时间: 2020-02-11 08:00~<br>09:40 | 2020-02-12 11:03:0 |
|      |         |    |    | 超过预约时间半小时未登陆                                                           |                    |

## 5.移动端使用说明

本系统支持移动端访问,可通过移动端的游览器 (http://zwyy.gxu.edu.cn:7808),或通过微信端搜索"广西大学服务号" 后关注,选择"智慧校园"栏目后立即登录,登录成功后在常用应用 下,选择"座位预约",进入系统预约语言中心座位。移动端功能与 PC 端一致。

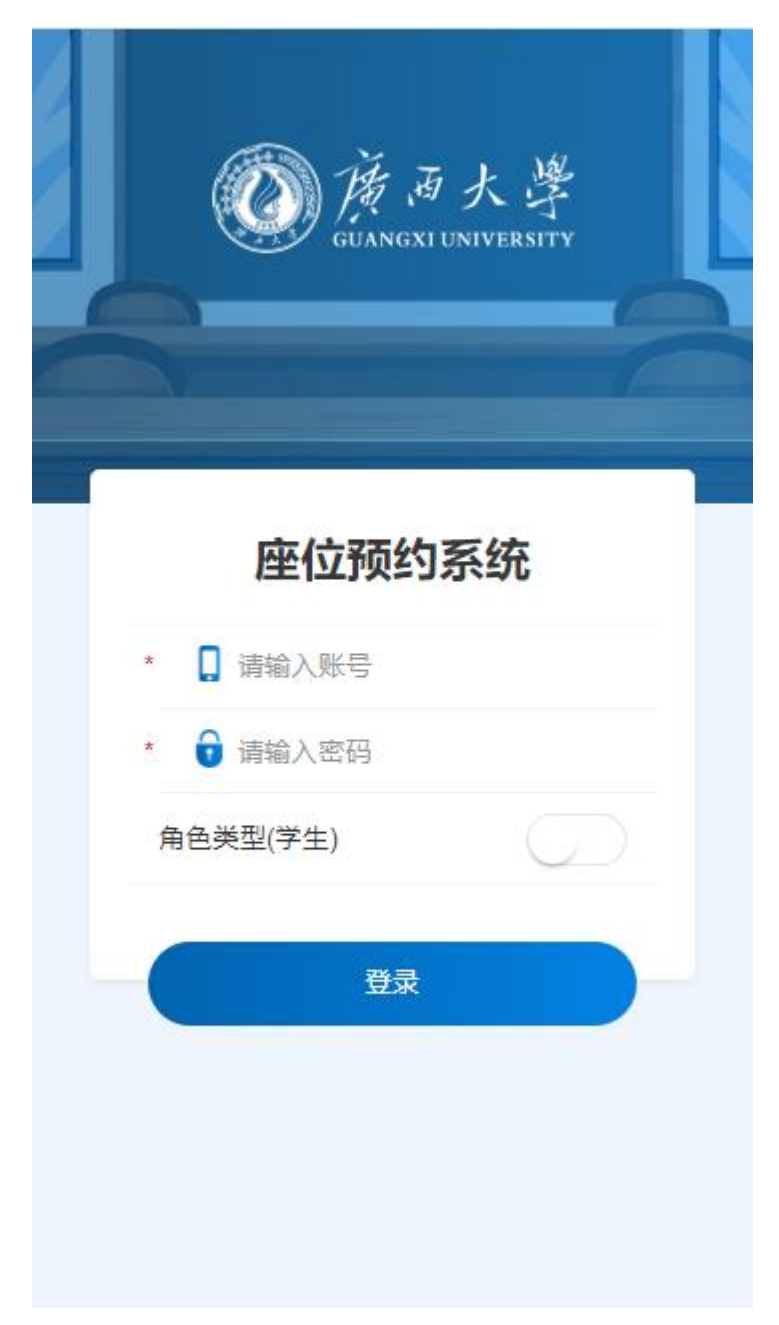